## Q 自動アップデートの通知を表示しないようにしたい

## A [設定]-[アクティベーション・アップデート]-[環境設定]で設 定します

|   | [ホーム]タブー[設定]をクリックし             | <i>、</i> ます。                |                                          |                      |            |           |
|---|--------------------------------|-----------------------------|------------------------------------------|----------------------|------------|-----------|
| 1 | 🎐 木ーム 図形 配管 ダクト 電気 機器器具 スリーア・イ | ナート 建築 ツール 加工 表示 ア          | ドイン                                      |                      |            |           |
|   | ● 新規図面 ・                       | ドから開く 🎧 クラウドに保存 🥪 印         | 副 10/00000000000000000000000000000000000 |                      |            |           |
|   | 開く 1.読み込み ▼ 🔤 名前を付けて保存 ▼ 🤇 読み込 | → マー 🗍 ログイン 🛛 🕞 ログアウト 🛷 連続時 | 1刷 🧕 画像ファイルの貼り付け キャ                      | *ブチャ 🐁 図面のプロパティの記入 🌙 | 回面の位置変更    | 設定 マーザー情報 |
|   |                                | クラウド 日ル6                    | コピー・貼り付け                                 | 图件                   | 外部委照       | "青華語      |
|   |                                |                             |                                          |                      |            |           |
|   |                                |                             |                                          |                      |            |           |
|   |                                |                             |                                          |                      |            |           |
| • | [一般]タブ-[アクティベーション              | ・アップデート]-[環                 | 境設定]の[アッ]                                | プデートを通知す             | る]のチェックをオフ | にします。     |
| 2 |                                |                             |                                          |                      |            |           |
|   |                                |                             |                                          |                      | - 0        | $\times$  |
|   |                                |                             |                                          |                      |            |           |
|   |                                |                             |                                          |                      |            |           |
|   |                                |                             |                                          |                      |            |           |
|   | ■ ■ 素示 アクティペーション・アップデート 一環境設定  |                             |                                          |                      |            |           |
|   |                                |                             |                                          |                      |            |           |
|   |                                | 通信設定                        |                                          |                      |            |           |
|   | ● 1011/2式ファイル                  |                             | D≣ <b>2</b> ≑                            |                      |            |           |
|   |                                |                             | NERIE                                    |                      |            |           |
|   | ■」 要亲难状                        |                             |                                          |                      |            |           |
|   | ■」 /坐標指定                       | - アップデート設定                  |                                          |                      |            |           |
|   |                                |                             |                                          |                      |            |           |
|   | ● 1 サイス・名称記入                   | - 797) - Pelikus            | 0                                        |                      |            |           |
|   | ■                              |                             |                                          |                      |            |           |
|   |                                |                             |                                          |                      |            |           |
|   |                                |                             |                                          |                      |            |           |
|   |                                |                             |                                          |                      |            |           |

| □ □□□□□□□□□□□□□□□□□□□□□□□□□□□□□□□□□□□ |    |
|---------------------------------------|----|
| ● 💼 配管                                |    |
| ☆… 🚘 スリーブ                             |    |
| 建築                                    |    |
|                                       |    |
| ● 💼 配管加工                              |    |
| ● □ □ ダクト加工                           |    |
| ● 📄 標準支持・耐震支持                         |    |
| 👜 📴 CG                                |    |
| ☆… 📴 アクティベーション・アップデート                 |    |
|                                       |    |
| ☆… 📴 部材(マルチランゲージ)                     |    |
|                                       | 1  |
|                                       | OK |
| ■表定の読のかどの*1未1子 ▼                      |    |
|                                       |    |

## ●補足説明

アプリ、コマンドラインでの操作にも対応しています。(管理者様向け) 詳細は以下のリンクをご参照ください。 <u>https://www.nyk-systems.co.jp/notnotifyupdate</u> キャンセル